## UD800 超声波探伤仪校准步骤

(注:以下操作是在恢复到出厂设置状态后进行的,否则,按键顺序会有不同)

## 一. 斜探头声速和零点的校准

1.按【开关键】开机,按【F5键】"继续",按【F1键】选择"自动校准"

2.如图 1 所示,将探头放在 CSK-IA 标准试块的 0 位上,移动探头,找到 R50 和 R100 圆弧面的回波的最高波

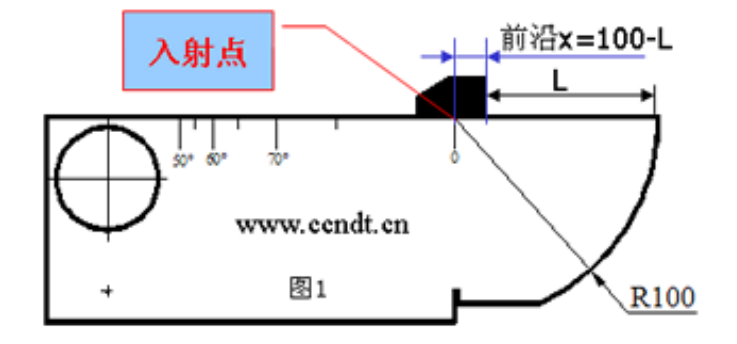

3.按【下键 ♥】选择"校准测量记录",按【右键 ▶】,"校准测量记录"内显示"S-参考1?"并自动选择"A 闸门起点",按【左键 ●】或【右键 ▶】用闸门套住 R50 圆弧面的回波的最高波,按【上键 ▲】选择"校 准测量记录",按【确认键】,此时"校准测量记录"内显示"S-参考2?"并自动选择"A 闸门起点",按【左 键 ●】或【右键 ▶】用闸门套住 R100 圆弧面的回波的最高波,按【上键 ▲】选择"校准测量记录",按 【确认键】,声速和零点的校准完毕。

- 二. 前沿和 K 值的校准
  - 1. 如图 2 所示,将探头放在 CSK-IA 标准试块上,移动探头,找到直径为 1.5mm,深度为 15mm 的小孔回波的最高波,并用钢板尺测量出 L 值

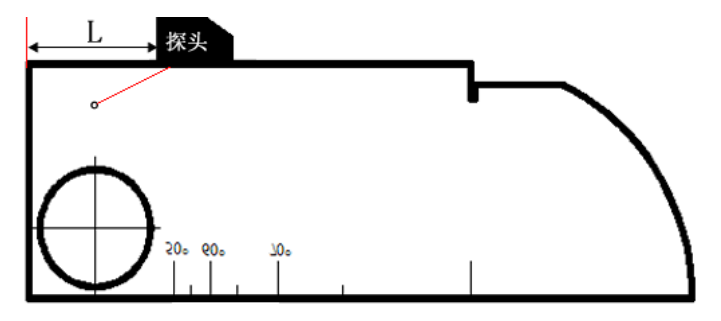

2.按【F3键】选择"校准2" 按【左键 3】或【右键 3】调整"反射体尺寸"为1.5,

按【下键 ♥】,选择"D-参考",按【左键 ●】或【右键 ▶】调整"D-参考"为15,

按【下键▼】,选择"P-参考",按【左键●】或【右键●】调整"P-参考"为测量所得值L,

按【下键▼】,选择"校准测量记录",再按【确认键】,"校准测量记录"内显示"记录?"

再按【确认键】,"校准测量记录"内显示"校准?"

再按【确认键】,"校准测量记录"内显示"关"校准全部完成

## UD800 超声波探伤仪制作 DAC 曲线的步骤

(用 CSK-IIIA 试块制作 DAC 曲线)

第一步: 按【开关】键开机,按【F5】键 "继续",按【F3】键选择 "DAC",

第二步:将探头放在 CSK-IIIA 试块上,左右移动探头找到深度为 10mm 的孔的最高回波

第三步:按【上键▲】或【下键▼】选择"A闸门起点",按【左键<Ⅰ】或【右键▶】移动闸门,使闸门 套住深度为 10mm 的孔的最高回波

第四步:按【下键♥】选择"标定点",按【确认】键,使"标定点"增加为"1"

重复第二步、第三步,找到孔深为 20mm 孔深的最高回波,使"标定点"增加为"2",此时屏幕上生成 1 根曲线, 这是 DAC 曲线的母线

(根据探伤需要,可以继续找到孔深为30、40、50mm 等反射体的最高回波,使标定点增加为3、4、5)

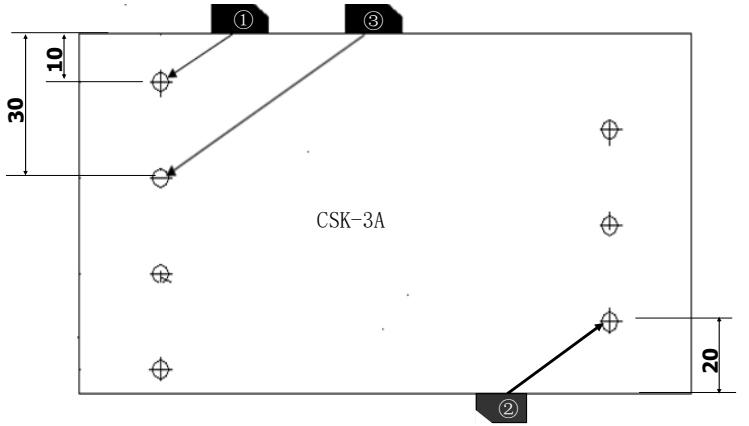

第五步: 输入探伤标准

1.【按F3键】选择"设置2"

2.按【右键 ▶】更改"DAC 偏置编号"为1,按【下键 ▼】,调整"DAC 偏置增量"为"-4dB",按【下键 ▼】 选择"工件表面补偿",调整"工件表面补偿"为"2~4dB之间";

3.按【上键 ▲】更改"DAC 偏置编号"为2,按【下键 ▼】,调整"DAC 偏置增量"为"-10dB",按【下键

✓】选择"工件表面补偿",调整"工件表面补偿"为"2~4dB之间";

4.按【上键▲】更改"DAC 偏置编号"为3,按【下键▼】,调整"DAC 偏置增量"为"-16dB",按【下键

▼】选择"工件表面补偿",调整"工件表面补偿"为"2~4dB之间";

5. 此时屏幕上有四条曲线: 母线、判废线、定量线、评定线

【按 F2 键】选择"设置 1",按【下键 ♥】选择"DAC/TCG 曲线显示",再按【确认】键可关闭母线 第六步:保存通道(参数)

按 2 次【主页】键,按【F5】键"继续",按【F2】"文件",按【下键 ♥】选择"创建文件",按确认键,输 入英文或数字创建一个文件名称,再按确认键保存新创建的文件名,按【上键 ▲】选择"文件名称",按左键或右 键调出新创建的文件名,按【下键 ♥】选择"文件操作",按【右键 ▶】使"文件操作"内显示"保存",按确认 键,通道(参数)保存完毕。